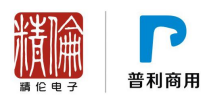

# 精伦 iDR410 产品常见问题

# 版本更新日期: 2016-9

| 1.iDR410 产品      |
|------------------|
| 1 如何使用联机管理软件同步   |
| 1.2 如何使用核查名单制作工具 |
| 1.2.1 制作核查名单     |
| 1.2.2 打开本地文件     |
| 1.2.3 设置数据格式     |
| 1.2.4 设置终端数据项    |
| 1.2.5 配置终端数据项    |
| 1.2.6 生成文件       |
| 1.3 附加信息制作工具怎么使用 |
| 1.3.1 附加信息配置管理   |
| 1.3.2 新增附加信息     |
| 1.3.3 查看本地附加信息文件 |

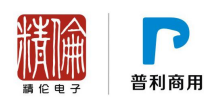

1 iDR410 产品

## 1.1 如何使用联机管理软件同步

| 步骤                                                                 | 图示                                                                                                    |
|--------------------------------------------------------------------|----------------------------------------------------------------------------------------------------|
| iDR410 通过数据线连接电脑<br>电脑端: 打开联机管理软件                                  | <ul> <li>■ 居民身份证阅读器联机管理软件</li> <li>文件(F) 帮助(H)</li> <li> <ul> <li></li></ul></li></ul>                                                  |
| iDR410: 打开阅读程序,进入读卡界面<br>(登录密码 1234)<br>触摸屏幕下方左下角的菜单键,选择<br>"数据同步" | 2.点击数据同步         シー         本机设置         本机设置         ア         大子         原助         ア         原助         大子         選出         1.点击菜単 |
| iDR410 提示:                                                         | 正在同步数据上<br>请勿切断电源或拔除数据线                                                                                                    |

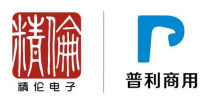

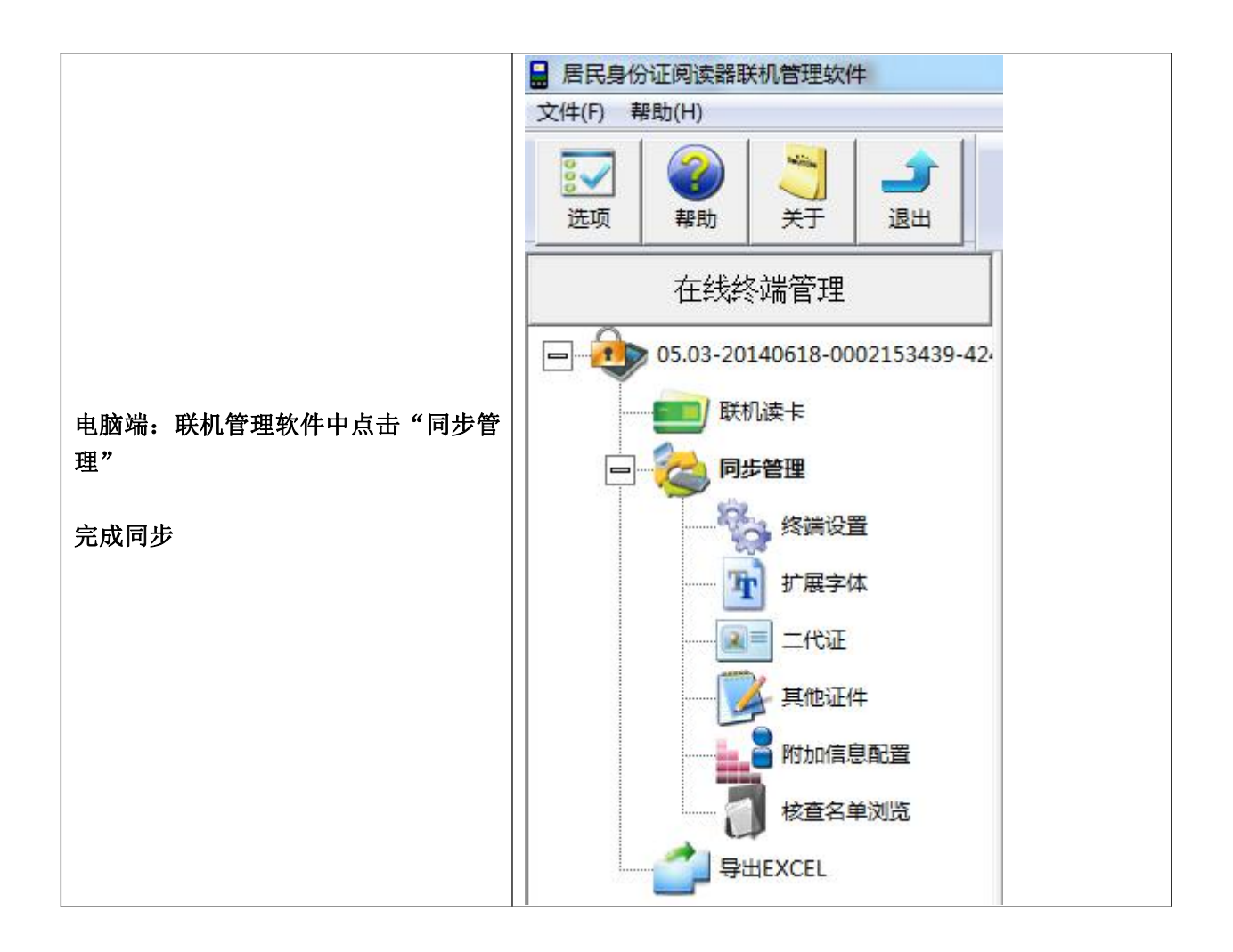

#### 1.2 如何使用核查名单制作工具

#### 1.2.1 制作核查名单

 1)点击进入"核查名单管理-核查名单制作工具",即可通过联机管理软件制作 核查名单文件,如图:

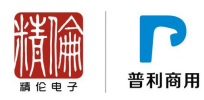

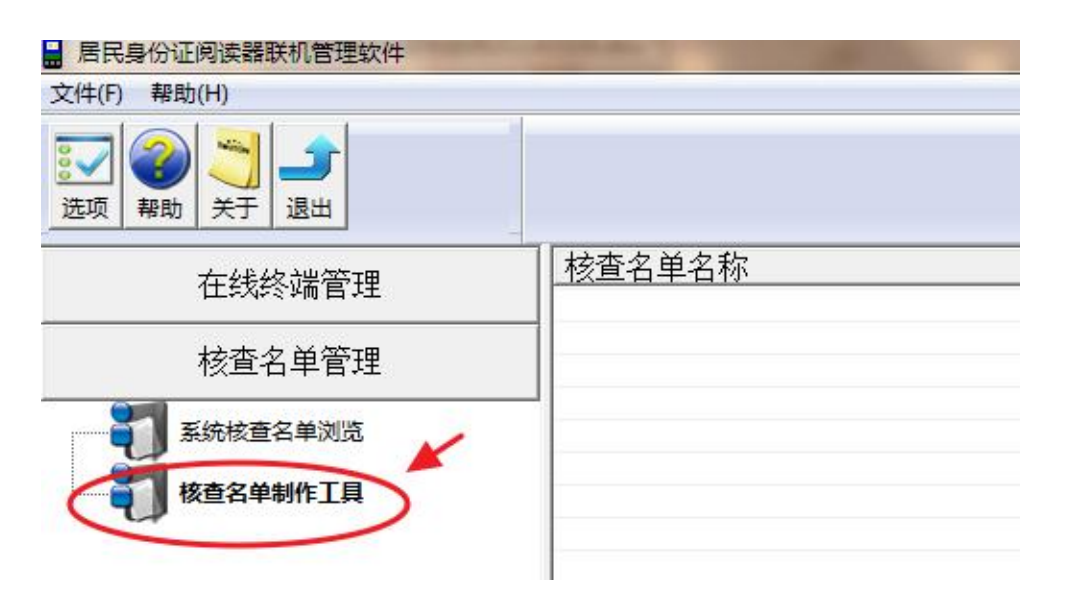

2)页面按钮介绍,从左至右依次为:打开文件、保存配置、数据项设置、配置 终端数据项、生成终端数据、帮助及退出,如图:

| 🖬 核查名单转接 | 工具    | Sec. 1 | - | Statement of the local division in which the local division in the local division in the local division in the |
|----------|-------|--------|---|----------------------------------------------------------------------------------------------------|
| 文件 操作 專  | 助     |        |   |                                                                                                    |
|          | - 🕹 🤋 |        |   |                                                                                                    |
|          |       |        |   |                                                                                                    |
|          | T     |        |   |                                                                                                    |
|          |       |        |   |                                                                                                    |
|          |       |        |   |                                                                                                    |

点击"打开",即打开本地核查名单文件,有两种打开方式,一种即直接打 开核查名单源文件,另一种则为打开核查名单源文件及相应的配置文件,此 种方式可直接打开配置好(数据项等)的核查名单文件,如图示意:

## 1.2.2 打开本地文件

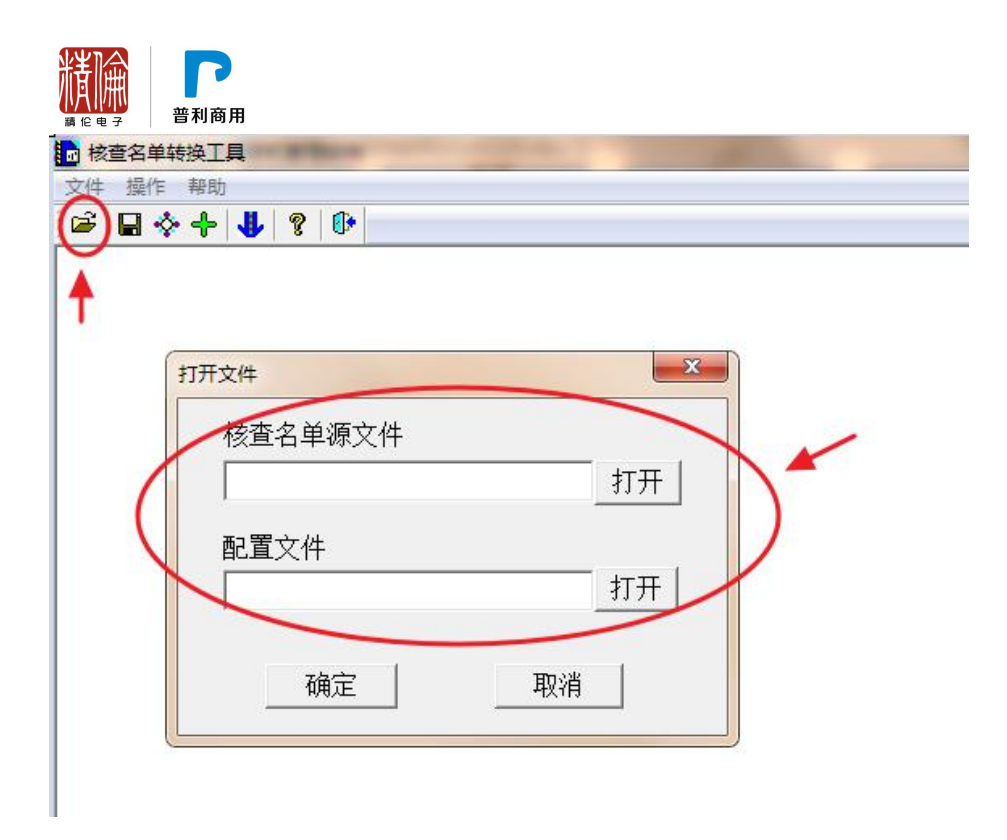

| <b>版</b> 核查名单转换工具                     |  |
|---------------------------------------|--|
| 文件 操作 帮助                              |  |
|                                       |  |
|                                       |  |
| 打开文件                                  |  |
|                                       |  |
| 1 1 1 1 1 1 1 1 1 1 1 1 1 1 1 1 1 1 1 |  |
| C:\Users\hp\Desktop\核查名单 打开           |  |
| ————————————————————————————————————— |  |
|                                       |  |
| U. Users \np \Desktop \核直召单 孔开        |  |
|                                       |  |
| 确定取消                                  |  |
|                                       |  |
|                                       |  |
|                                       |  |
|                                       |  |

## 提示

1) 若要同时打开核查名单文件及配置文件时,配置文件必须与当前核查 名单源文件相匹配,否则打开失败;

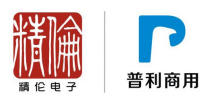

## 1.2.3 设置数据格式

2) 打开文件后,可以进行文件数据格式配置,常规数据分隔符分为逗号",", Tab 键和空格,文本识别符分为单引号"'"/双引号"""",也可根据其他格式进行设置,如图:

| 文件数据格式 |        |   | 3 |
|--------|--------|---|---|
| 第一行    | 为数据项名称 |   |   |
| 数据分隔符  | ÷ 🔽 🗐  |   |   |
|        |        |   |   |
| 文本识别   | ₹      | / |   |

| 文件数据格式 |       |    | - |
|--------|-------|----|---|
| □ 第一行为 | 数据项名称 |    |   |
| 数据分隔符  | 「其它・」 | 'l | - |
| 大本识别符  | F 🖳 💽 |    | - |
| 确定     | 1     | 取消 |   |

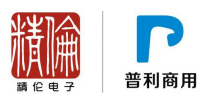

| 3 | 🖬 🛠 🕈   🚯   🦉   U<br>  11 | 22  | 3 3 |  |
|---|---------------------------|-----|-----|--|
|   | 421381108708109440        | 唐代  | 红   |  |
| _ | 130423198811184328        | 张红叶 | 紅   |  |
| - | 130323198609114460        | 王美娜 |     |  |
|   |                           |     |     |  |
|   |                           |     |     |  |
|   |                           |     |     |  |
|   |                           |     |     |  |

## 1.2.4 设置终端数据项

点击"终端数据项设置",可以对核查名单中的数据项及类型进行设置,如
 图:

| 5 11              | 22          | 33          |                         |             |
|-------------------|-------------|-------------|-------------------------|-------------|
| 42138119870810944 | 全體数据项       | 名称和美国       |                         |             |
| 13032319860911446 | 序号          | 名称          | 类型                      |             |
|                   | 1<br>2<br>3 | 1<br>2<br>3 | 缺省(字符串) 缺省(字符串) 缺省(字符串) | 一 「 添加照片数据项 |
|                   |             |             |                         | 名称 1 •      |
|                   |             |             |                         | 类型 → → →    |
|                   |             |             |                         |             |
|                   |             |             |                         |             |
|                   |             |             |                         |             |
|                   |             |             |                         | 确定 取消       |

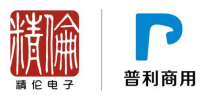

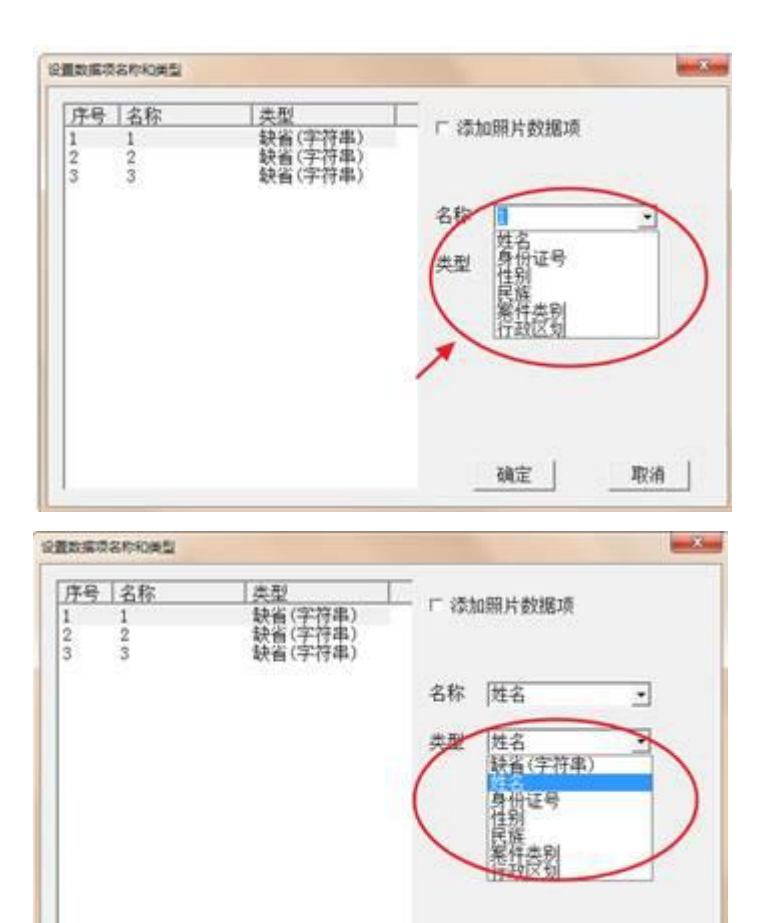

#### 提示:

a) 名称项目中"姓名"和"身份证号"的类型对应唯一为"姓名"和"身份证号";

取消

确定

2) 配置完毕后,点击确定,返回上一级页面,如图示意:

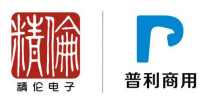

| ×14<br>2 | ፼1F 带动<br>□ � � � <b>↓</b> ?   ſ | •    |      |  |
|----------|----------------------------------|------|------|--|
| 序号       | 1身份证号                            | 2 姓名 | 3 性别 |  |
| 1        | 421381198708109440               | 唐船   | EL D |  |
| 2        | 130423198811184328               | 张红叶  | 红    |  |
| 3        | 130323198609114460               | 王美娜  | 黄    |  |

## 1.2.5 配置终端数据项

 1)点击"配置终端数据项",可以通过联机管理软件对终端显示核查名单项目 进行配置,通过---->或<----及上移下移来操作,终端默认数据项为:身份 证号和姓名,如图示意:

| 号 11<br>421381198<br>配 | 22 第        | 3 3         |         |
|------------------------|-------------|-------------|---------|
| 130423198<br>130323198 | 原始数据项       | 终端数         | 据项      |
|                        | 1<br>2<br>3 |             | Lzol    |
|                        |             | >           | <u></u> |
|                        |             |             | 下移      |
|                        |             |             |         |
|                        |             | т <u>-+</u> | 1 10:8  |
|                        | 1           | 下一步         | 取消      |

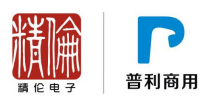

| 原始的振动 | 約減数援项<br>(許任)证书 | - )     | 原始数据24 | 終端数据1 | -         |
|-------|-----------------|---------|--------|-------|-----------|
|       | >               | 18      |        | >」 濯斎 | 上时        |
| -     | <u></u> ]       | <u></u> | -      | <     | <u>下移</u> |
|       |                 | na j    |        |       |           |

## 1.2.6 生成文件

1) 点击"生成文件"按钮,选择存放核查名单路径后,核查名单制作完成;

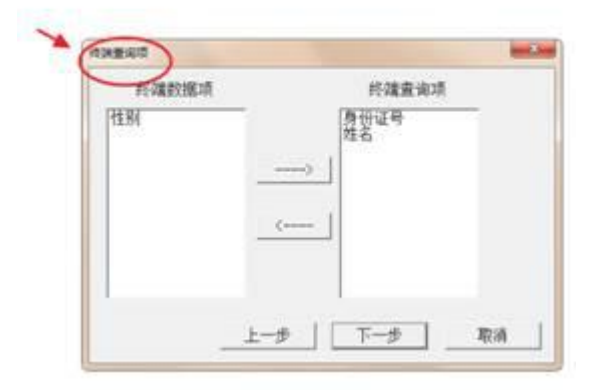

| 成作到标量名单文          | ft                       |    |
|-------------------|--------------------------|----|
| 數据项<br>身份证号<br>住别 | <u>查询项</u><br>身份证号<br>姓名 |    |
|                   | 上一步 生成文件                 | 取消 |

 $\setminus$ 

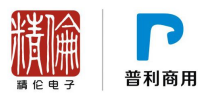

| 查名单生成设置                                                                                                    | ×  |
|----------------------------------------------------------------------------------------------------|----|
| 生成文件格式 @ iDR410系列                                                                                                    |    |
| 请选择生成文件的存放路径                                                                                                    |    |
|                                                                                                    | 浏览 |
| 核查名单名称                                                                                                    |    |
|                                                                                                    |    |
|                                                                                                    |    |
|                                                                                                    |    |
| 确定 取消                                                                                                    | Ĩ. |
|                                                                                                    |    |
|                                                                                                    |    |
| 查名单生成设置                                                                                                    | X  |
| 查名单生成设置<br>生成文件格式 © iDR410系列                                                                                                    |    |
| 查名单生成设置<br>生成文件格式 © iDR410系列<br>请选择生成文件的存放路径                                                                                                |    |
| 查名单生成设置<br>生成文件格式 © iDR410系列<br>请选择生成文件的存放路径<br>C:\Users\hp\Desktop                                                                         |    |
| 遭名舉生成设置<br>生成文件格式 © iDR410系列<br>请选择生成文件的存放路径<br>C:\Users\hp\Desktop<br>核查名单名称                                                               |    |
| <ul> <li>查名单生成设置</li> <li>生成文件格式 © iDR410系列</li> <li>请选择生成文件的存放路径</li> <li>C:\Users\hp\Desktop</li> <li>核查名单名称</li> <li>核查名单123</li> </ul>  |    |
| 查名单生成设置<br>生成文件格式 © iDR410系列<br>请选择生成文件的存放路径<br>C:\Users\hp\Desktop<br>核查名单名称<br>核查名单123                                                    |    |
| <ul> <li>查名单生成设置</li> <li>生成文件格式 © iDR410系列</li> <li>请选择生成文件的存放路径</li> <li>[C:\Users\hp\Desktop</li> <li>核查名单名称</li> <li>核查名单123</li> </ul> |    |
| <ul> <li>查名单生成设置</li> <li>生成文件格式 © iDR410系列</li> <li>请选择生成文件的存放路径</li> <li>[C:\Users\hp\Desktop</li> <li>核查名单名称</li> <li>核查名单123</li> </ul> |    |
| 查名单生成设置<br>生成文件格式 ○ iDR410系列<br>请选择生成文件的存放路径<br>C:\Users\hp\Desktop<br>核查名单名称<br>核查名单123                                                    |    |

2)点击"退出",页面提示是否保存配置文件,若需保存则点击"是",将配置文件保存至本地指定目录下,如图示意:

| 隆示   |      |     |  |
|------|------|-----|--|
| 是百保有 | 学配置? |     |  |
|      |      | - 2 |  |

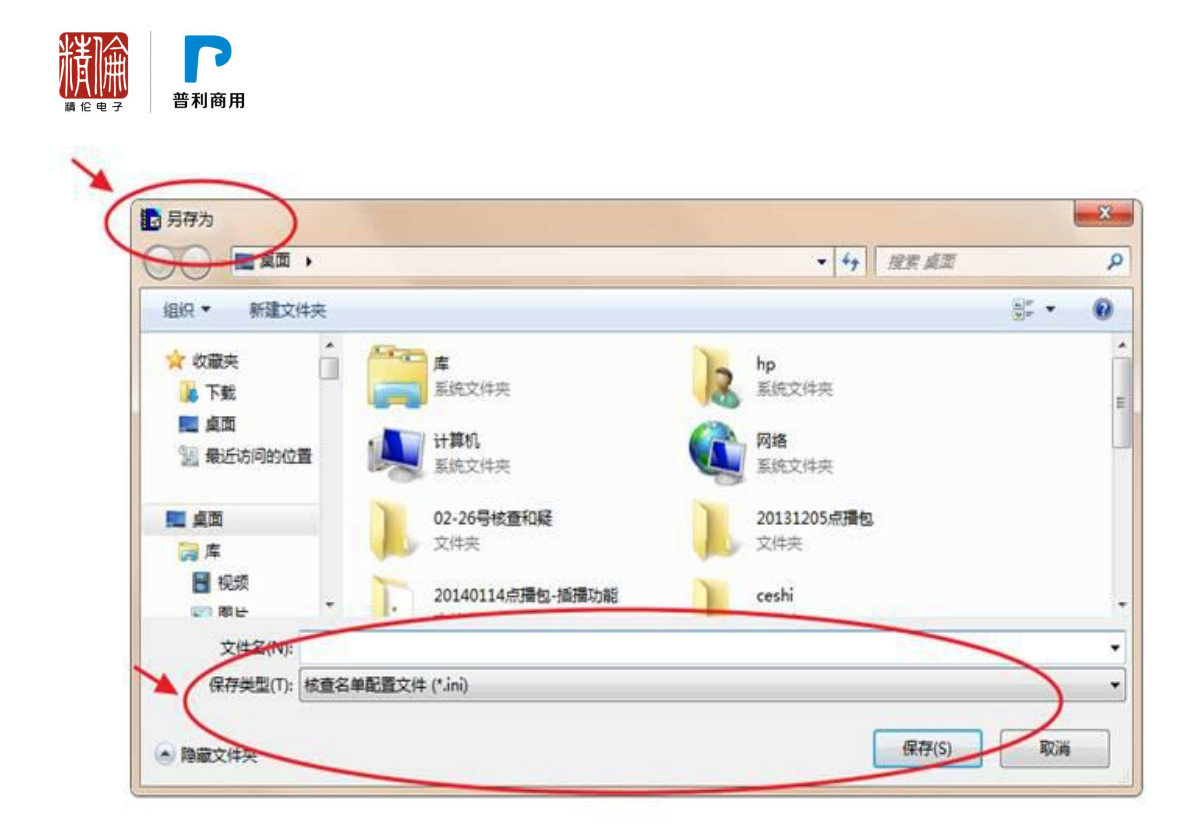

#### 1.3 附加信息制作工具怎么使用

#### 1.3.1 附加信息配置管理

 点击进入"附加信息配置管理"页面,该功能可以通过对附加信息页面元素 进行配置,最终导入至机具中,机具将以该页面的配置形式进行展示,如图 示意;

| 帮助 关于 退出 | -                  |     |      |
|----------|--------------------|-----|------|
| 在线终端管理   | <u>姓名</u> 身份证号 123 |     |      |
| 核查名单管理   | 2 附加信息配置管理工具       |     | ×    |
| 记录备份管理   | 页面列表:              |     |      |
|          | - 页面名称 开始 结束       | 添加  | 打开   |
|          |                    | 修改  | 預览   |
|          |                    | 删印余 | 生成文件 |
|          |                    | 上移  | 保存配置 |
|          |                    | 下移  | 帮助   |
|          |                    | ×∓  | 退出   |

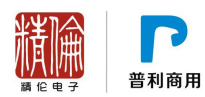

#### 1.3.2 新增附加信息

 点击"添加",可以制作和修改一个附加信息配置文件,编辑"页面名称", 通过上移、下移及删除来实现数据项排列方式,如图示意:

| 页面名称            | 开始   结3    | R C       | 添加        | 打开    |       |
|-----------------|------------|-----------|-----------|-------|-------|
|                 |            |           | <b>缪改</b> | 预览    |       |
| 页面名称:<br>数据项列表: |            | [使用字母, 汉字 | , 數字]     |       |       |
| 项目名称 数据类        | 型  数据长度(字) | 取值范围 输    | 入方式  保    | 存最后输入 | 添加    |
|                 |            |           |           |       | 修改    |
|                 |            |           |           |       | Hill? |
|                 |            |           |           |       | 上8    |
|                 |            |           |           |       | 下移    |

#### 2) 编辑"项目名称、数据类型"等,点击"确定";

| 页面列表:                                  |                  |       |         |
|----------------------------------------|------------------|-------|---------|
| 页面名称 开始   结束                           | 添加               | 打开    | -       |
|                                        | 19.50            | 22.04 |         |
| 町内容構築                                  |                  |       | _       |
| 页面名称: [使用字母,                           | 汉字,数字]           |       |         |
| 数据项列表:                                 |                  |       |         |
| 项目名称 数据类型 数据长度(字) 取值范围                 | 输入方式 保存          | 最后输入  | in ter  |
| 添加附加值要项                                |                  |       | /09//14 |
| 项目名称                                   | "母,汉字,数字]        |       | 係改      |
| 数据类型 文本 ▼                              |                  |       |         |
|                                        |                  | 400   | 删除      |
| 数据长度 (汉字个数,1个汉雪                        | 军相当于2个字母或第       | (+)   |         |
| 数据长度 (沢字个数,1个沢<br>输入方式 編辑框 ・ □ □ 保存最后  | 军相当于2个字母或事<br>输入 |       | 1.15    |
| 数据长度 (汉字个数,1个汉<br>输入方式 编辑框 ▼ Γ 保存最后    | ₽相当于2个字母或野<br>输入 | -     | 上移      |
| 数据长度 (汉字个数,1个汉:<br>输入方式 编辑框 ▼ Γ 保存最后   | ₽相当于2个字母或】<br>输入 |       | 上移      |
| 数据长度 (汉字个数,1个汉<br>输入方式 编辑框 ・ □ □ 保存最后  | ¥相当于2个字母或数<br>输入 | -     | 上移      |
| 数据长度 (汉字个数,1个汉:<br>输入方式 编辑框 • □ □ 保存最后 | ¥相当于2个字母或数<br>输入 | -     | 上移      |
| 数据长度 (汉字个数,1个汉:<br>输入方式 编辑框 I Γ 保存最后   | ¥相当于2个字母或≸<br>输入 |       | 上移      |

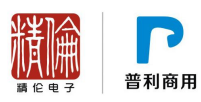

| 数据项列表:                                              |       |
|-----------------------------------------------------|-------|
|                                                     | 添加    |
|                                                     | 修改    |
| 液动附加强型项                                             | BER   |
| 项目名称[性别] [使用字母, 2字, 数字]<br>数据类型 文本 •                | 上移    |
| 数据长度 8 (汉字个数,1个汉字相当于2个字母或数字)<br>输入方式 送择框 ・ Γ 保存最后输入 | 77.85 |
| 男孩                                                  |       |
|                                                     |       |

#### 3) 添加附加信息项目,如图示意:

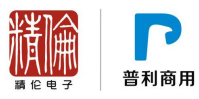

| 2回名称:<br>2据项列表: | 附加信息配置                             | 1                    | [使用字母,             | , 汉字, 数字     | ]   |        |    |
|-----------------|------------------------------------|----------------------|--------------------|--------------|-----|--------|----|
| 项目名称            | 数据类型                               | 数据长度(字)              | 取值范围               | 输入方式         | t   | 保存最后输入 |    |
| 别名              | 文本                                 | 4                    |                    | 编辑框          |     | 否      | 添加 |
|                 | 添加附加值息                             |                      | (# @d              |              | *** |        | 修改 |
|                 | 项目名称 [性别 [使用字母,汉字,数字]<br>数据类型 文本 · |                      |                    |              |     |        |    |
|                 | 数据长)<br>输入方:                       | 度  2 (汉字<br>式  送择框 💌 | 『个数,1个汉』<br>「 保存最后 | 字相当于21<br>输入 | 个字母 | (或数字)  | 上移 |
|                 | 男女                                 |                      |                    | 和            |     |        | 下移 |
|                 |                                    |                      | 1                  | :移           | 删除  | 1      |    |
|                 |                                    |                      | Т                  | 移            | 清空  |        |    |
|                 |                                    |                      | 1000               | 11 star      |     | -      |    |

4)页面内容编辑完毕后,点击"确定",即完成当前新增附加信息配置,如图 所示;

| 页面名称:<br>数据项列表: |                      |                       | [使用字母 | ,汉字,数字]     |        |    |
|-----------------|----------------------|-----------------------|-------|-------------|--------|----|
| 项目名称<br>性别      | │ <u> 数据类型</u><br>文本 | │ <u>数据长度(宇)</u><br>8 | 取值范围  | 输入方式<br>选择框 | 保存最后输入 | 添加 |
|                 |                      |                       |       |             |        | 修改 |
|                 |                      |                       |       |             |        | 删除 |
|                 |                      |                       |       |             |        | 上移 |
|                 |                      |                       |       |             |        | 下移 |
|                 |                      | F                     | a÷    | 取当          | 1      |    |

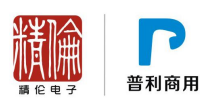

| permit per    | Terre Terre I | - cātn                                                                                                    | 1T II |
|---------------|---------------|----------------------------------------------------------------------------------------------------|-------|
| 页面名称<br>附加信息1 | <u> </u>      |                                                                                                    | 11/1  |
| 1179 BLAP     | • •           | 修改                                                                                                    | 預览    |
| 物加值展现法        |               | and the second second s | 生成文件  |
| 附加信息1         |               |                                                                                                    | 保存配置  |
| 性别 男          |               |                                                                                                    | 帮助    |
|               |               |                                                                                                    | 退出    |
|               |               |                                                                                                    |       |
|               |               |                                                                                                    |       |
|               |               |                                                                                                    |       |
|               |               |                                                                                                    |       |

5) 点击"预览",可对当前新增的附加信息页面进行预览,如图示意:

6) 点击"保存配置",对当前制作的附加信息配置文件进行保存,如图示意:

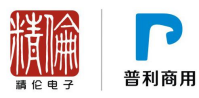

| 贞面名称                            | 开始   结束               | 添加 | 打开   |
|---------------------------------|-----------------------|----|------|
| 附加信息1                           | 0 1                   | 修改 | 預览   |
|                                 |                       | 删除 | 生成文  |
|                                 |                       | 上移 | 保存配  |
| 选择保存路径                          |                       |    | **** |
|                                 |                       |    |      |
| 保存路验。                           |                       |    | BIN  |
| C:\Routon\il                    | DR410\                |    |      |
| C:\Routon\il<br>附加信息配           | DR410\<br>置名称:        |    |      |
| C:\Routon\il<br>附加信息配:<br>解加信息配 | DR410\<br>置名称:<br>置1] |    |      |

- 1.3.3 查看本地附加信息文件
- 1) 点击"打开",即可打开本地指定路径下的附加信息配置文件 affix.xml, 如图示意:

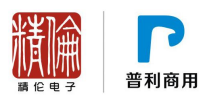

|                                                                                                    | ▼150萬會設置登址上具<br>页面列表:<br>页面名称 开始 〕                                                                                                    | 结束 · · · · · · · · · · · · · · · · · · · | TH<br>ME                                    |                |
|----------------------------------------------------------------------------------------------------|----------------------------------------------------------------------------------------------------|------------------------------------------|---------------------------------------------|----------------|
| 2 ITH                                                                                                    | · 約10年9年前1                                                                                                    |                                          | • 4. REPORT                                 |                |
| IBIR •                                                                                                    | 新建文件央                                                                                                    | *                                        |                                             |                |
| Security Security Sec | KUDR全<br>SKI無言<br>SKI無言<br>SKI無言<br>SUDSの得意<br>CU14が開き<br>Ann410VLL<br>reCRT-v6.5<br>文括編編編<br>SKI気物<br>SKIL<br>SKIL | 博改日期 间型<br>2014-03-06 15:29 XML 文述       | 7.0-<br>1.K6                                | 254番校<br>約234。 |
|                                                                                                    | 文3年紀(N):                                                                                                    |                                          | <ul> <li>財加信息設置交付</li> <li>打开(0)</li> </ul> | • (!ma.*) •    |

| 添加  | UTH   |
|-----|-------|
|     |       |
| 修改  | 预览    |
| 删除  | 生成文件  |
| 上移  | 保存配置  |
| 下移  | 帮助    |
| * 7 | · = 山 |

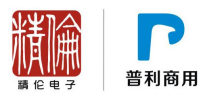

| <b>東面名</b><br>附加信』 | 序<br>息配置1 | 开始 13束<br>0 2 | · 添加<br>修改 | 17+  |
|--------------------|-----------|---------------|------------|------|
| 加信息预选              | >         |               |            | 生成文件 |
| 附加信息配置             | 11        |               |            | 保存配置 |
| 别名                 | -         |               |            | 帮助   |
| 性别                 | 男         |               |            | 退出   |
|                    |           |               |            | d    |
|                    |           |               |            |      |
|                    |           |               |            |      |
|                    |           |               |            |      |
|                    |           |               |            |      |

- 完 -

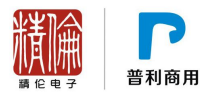

# 其他相关产品 (请网站下载)

| 1 | iDR210 产品                                                                                                    |
|---|----------------------------------------------------------------------------------------------------|
|   | <ul> <li>1.1 驱动如何检查状态和安装</li> <li>1.2 哪些设备需要安装驱动,哪些不用?</li> <li>1.3 USB 驱动装不上去</li> <li>1.4 设备连接电脑提示"无法识别的硬件设备"</li></ul>                                                                                                    |
| 2 | iDR400-2 产品                                                                                                    |
|   | <ul> <li>2.1 设备为什么连不上电脑(无法数据同步)?</li> <li>2.2 初始默认密码是多少?</li> <li>2.3 怎么不显示附加信息、拍照和摄像按钮?</li> <li>2.4 更新附加信息后,以前采集的附加信息怎么没有了?</li> <li>2.5 从设备导出的身份证数据文件怎么查看?怎样转换成其他文件格式?</li> <li>2.6 怎样实现设备联机读卡(使用 IDR210 阅读软件)?</li> <li>2.7 导出 xLs 表格中的身份证号为什么显示不正常?</li> </ul> |
| 3 | iDR410 产品                                                                                                    |
|   | <ul> <li>3.1 如何使用联机管理软件同步</li></ul>                                                                                                    |
|   | 3.3 附加信息制作工具怎么使用                                                                                                    |
|   | 3.3.1 附加信息配置管理                                                                                                    |
|   | 3.3.3 查看本地附加信息文件                                                                                                    |

如还有其他疑问,请联系我们的服务支持人员,电话: 027-87921111 分机 3117